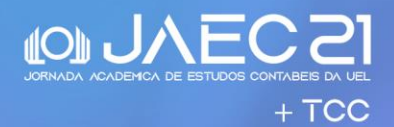

## TUTORIAL PARA INSCRIÇÕES

Veja como fazer sua inscrição no evento.

| PASSO 1                     | Acesse o site da <b>21ª JORNADA ACADÊMICA DE ESTUDOS</b><br><b>CONTÁBEIS</b> pelo link: <u>https://sites.uel.br/jaec</u>                                                                                                    |  |  |
|-----------------------------|----------------------------------------------------------------------------------------------------|--|--|
|                             |                                                                                                    |  |  |
|                             | Clique no Link para as inscrições e envio dos trabalhos:                                                                                                    |  |  |
| PASSO 2                     | http://www.uel.br/eventos/sigec/?id=9833                                                                                                    |  |  |
|                             | Você será direcionado para o site de inscrições de evento da UEL.                                                                                                    |  |  |
| PASSO 3                     | Clique no botão "Iniciar Inscrição".                                                                                                    |  |  |
| Universidade                |                                                                                                    |  |  |
| Estadual de l               | Londrina                                                                                                    |  |  |
| Menu Inicial do Sistema UEL | Inscrições                                                                                                    |  |  |
| ··· MENU                    | Gestão de Eventos e Cursos:                                                                                                    |  |  |
| Outros Sistemas             | Filtrar:                                                                                                    |  |  |
| Principal                   | - somente eventos com inscrições abertas.                                                                                                    |  |  |
| Inscrições                  | - mostrar todos.                                                                                                    |  |  |
| Emissão de Certificados     | 218 JODNADA ACADÊMICA DE ESTUDOS CONTÁDEIS                                                                                                    |  |  |
| Acessar Gestão              | 21" JUKNADA ACADEMICA DE ESTUDUS CUNTABEIS                                                                                                    |  |  |
| Eventos e Cursos            | site do evento: http://www.uel.br/eventos/jornadaestudoscontabeis/                                                                                                    |  |  |
| . Voltar ao Portal          | e-mail: eventoscontabels@uel.br                                                                                                    |  |  |
|                             | Local: https://www.youtube.com/channel/UCOWQowJdWgHrFX5jmBFKQlg                                                                                                    |  |  |
|                             | Objetivo: Incentivar o trabalho de pesquisa e investigação científica entre os acadêmicos do curso de Ciências Contábeis;<br>Desenvolver o desejo de aperfeiçoamento cultural e profissional através da divulgação de conhecimentos científicos e técnicos;<br>Promover maior integração cultural e profissional entre os acadêmicos e professores dos cursos de Ciências Contábeis; e<br>Buscar o aperfeiçoamento comunicativo dos discentes através da exposição em público das ideias inerentes à pesquisa<br>científica. |  |  |
|                             | Período de Realização: 27/01/2025 a 31/01/2025                                                                                                    |  |  |
|                             | Período de Inscrição: 04/11/2024 00:00 a 17/01/2025 23:59                                                                                                    |  |  |
|                             | Ultimo dia para envio de Artigo: 19/12/2024                                                                                                    |  |  |
| -                           | Iniciar Inscrição         Já estou cadastrado         (Esqueceu seu número de inscrição ?)           (2ª Via Boleto Bancário Enviar Artigo Adicionar Oficina)                                                                                                    |  |  |
|                             | Observação:<br>Dias 27/01/2025 Anfiteatro Cyro Grossi; 28/01/2025 CE5A; Dias 29 a 31/01/2025 on line.                                                                                                    |  |  |
|                             |                                                                                                    |  |  |

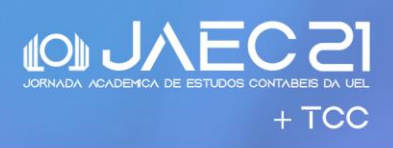

| PASSO 4                                                                                                    | Informe o seu CPF e clique em avançar |  |
|----------------------------------------------------------------------------------------------------|---------------------------------------|--|
| PASSO 4<br>Wiversidade<br>Estadual de I<br>Menu Inicial do Sistema UEL<br>Cutros Sistemas<br>Principal<br>Inscrições<br>Emissão de Certificados<br>Acessar Gestão<br>Eventos e Cursos<br>. Voltar ao Portal | Informe o seu CPF e clique em avançar |  |
|                                                                                                    |                                       |  |

| PASSO 5                            | Selecione até duas oficinas entre as oito disponíveis.                                                                                |
|------------------------------------|----------------------------------------------------------------------------------------------------|
| Universidade<br>Estadual de La     | ondrina                                                                                                    |
| lenu Inicial do Sistema UEL 🔰      | Inscrições                                                                                                    |
| : MENU                             | Gestão de Eventos e Cursos:                                                                                                    |
| Outros Sistemas                    | 21ª JORNADA ACADÊMICA DE ESTUDOS CONTÁBEIS                                                                                            |
| Principal                          | Período Geral de Inscrições: 04/11/2024 à 17/01/2025                                                                                  |
| Emissão de Certificados            | Selecione Oficina e clique no botão avançar.                                                                                          |
| Acessar Gestão<br>Eventos e Cursos | Você pode selecionar até no máximo 2 Oficina                                                                                          |
| . Voltar ao Portal                 | Não desejo selecionar no momento                                                                                                    |
|                                    | Início: 28/01/2025 - Horário: 19:15 às 20:45 - Dias da semana: Terça-feira                                                            |
|                                    | <ul> <li>Oficina - OFICINA 1: EDUCAÇÃO FINANCEIRA</li> <li>Vagas Disponíveis: 109</li> <li>Descriçao: Sala 447, 120 vagas.</li> </ul> |
|                                    | Início: 28/01/2025 - Horário: 21:00 às 22:30 - Dias da semana: Terça-feira                                                            |
|                                    | Oficina - OFICINA 2: ANÁLISE DE VIABILIDADE DE EMPRESAS                                                                               |

27 a 31 de janeiro, 2025 Londrina / PR

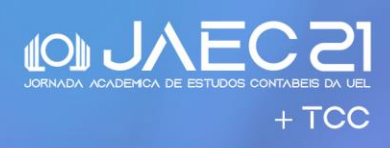

| Universidade                                                  |                                                                                                    |
|---------------------------------------------------------------|----------------------------------------------------------------------------------------------------|
| 📕 Estadual de L                                               | Londrina                                                                                                    |
| nu Inicial do Sistema UEL                                     | Inscrições                                                                                                   |
| ::. MENU                                                      | Gestão de Eventos e Cursos::.                                                                                |
| Outros Sistemas                                               | 21ª JORNADA ACADÊMICA DE ESTUDOS CONTÁBEIS                                                                   |
| Principal<br>Inscrições                                       | Período Geral de Inscrições: 04/11/2024 à 17/01/2025                                                         |
| Emissão de Certificados<br>Acessar Gestão<br>Eventos e Cursos | <u>Verifique a opção selecionada,</u><br><u>Preencha a Ficha de Inscrição e</u><br><u>Clique em Avançar.</u> |
| Voltar ao Portal                                              | Perfil escolhido para inscrição:                                                                             |
| . voitar ao Portai                                            | Participante<br>Investimento:<br>R\$ 50,00                                                                   |
|                                                               | Observação: COM POSSIBILIDADE DE APRESENTAÇÃO DE TRABALHO.                                                   |
|                                                               | Oficina escolhido:                                                                                           |
|                                                               | Oficina -<br>OFICINA 1: EDUCAÇÃO FINANCEIRA                                                                  |
|                                                               | Vagas Disponíveis: 109<br>Carga Horária: 2                                                                   |
|                                                               | Carga Horária Teórica: 2                                                                                     |
|                                                               | Carga Horária Pratica: 0                                                                                     |
|                                                               | Início: 28/01/2025                                                                                           |
|                                                               | Horário: 19:15 às 20:45 - Dias da semana: Terça-feira                                                        |
|                                                               | Oficina -<br>OFICINA 8: MENDELEY PARA SEU TCC                                                                |
|                                                               | Vagas Disponíveis: 38<br>Carga Horária: 2                                                                    |
|                                                               | Carga Horária Teórica: 2                                                                                     |
|                                                               |                                                                                                    |
|                                                               | Horário: 21:00 às 22:30 - Dias da semana: Terça-feira                                                        |
|                                                               | Para alterar as opções selecionadas acima, clique aqui                                                       |
|                                                               | Dados Pessoais                                                                                               |
|                                                               | * Nome para<br>Certificado:                                                                                  |
|                                                               | * CPF:                                                                                                    |
|                                                               | * RG/RNC/RNM/CRNM (ex: 12345678914) :                                                                        |
|                                                               | * Data de Nascimento: (dd/mm/aaaa)                                                                           |

## 27 a 31 de janeiro, 2025 Londrina / PR

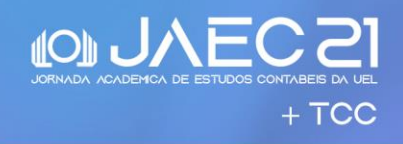

| PASSO 7                          | Caso<br>optar<br><u>https</u> | não vá enviar artigos, gere o<br>por submeter artigos veja<br>://bit.ly/4fNf52n                | boleto e depois clique<br>a o tutorial de sub  | e em sair. Se<br>missão em: |
|----------------------------------|-------------------------------|------------------------------------------------------------------------------------------------|------------------------------------------------|-----------------------------|
|                                  | ersidade<br>Iual de <b>I</b>  | ondrina                                                                                        | OLÁ, VITOR HIDEO NASU!<br>- Seu último acesso: | Sair                        |
| Menu Inicial do Siste            | ema UEL                       | Inscrições                                                                                     |                                                |                             |
| . MENU                           |                               | 🐻 Gestão de Eventos e Cursos:                                                                  |                                                |                             |
| Outros Sistem                    | as                            | 21ª JORNADA ACADÊMICA DE ESTUDOS CONT                                                          | ÁBEIS                                          |                             |
| Principal                        | Principal Principal Principal |                                                                                                |                                                |                             |
| Inscrições                       |                               | Periodo Geral de Inscrições: 04/11/2024 a                                                      | 17/01/2025                                     |                             |
| Emissão de Ce                    | rtificados                    |                                                                                                |                                                |                             |
| Acessar Gestão<br>Eventos e Curs | 0<br>505                      | Número de Inscrição : 586812                                                                   | CPF: 08474774005                               |                             |
| . Coordenador                    | r Proex                       |                                                                                                |                                                |                             |
| Nova Proposta                    | ı (                           | Opção de Artigo:                                                                               |                                                |                             |
| Listar Proposta<br>Eventos/Curso | as de<br>os                   | Enviar Artigo                                                                                  |                                                |                             |
| . Voltar ao Por                  | rtal                          | Clique aqui Enviar Artigo                                                                      |                                                |                             |
|                                  |                               | Ultimo dia para envio de Trabalho: 19/12/2024                                                  | 23:59.                                         |                             |
|                                  |                               | Perfil da Inscrição:                                                                           |                                                |                             |
|                                  |                               | Participante                                                                                   |                                                |                             |
|                                  |                               | Investimento:                                                                                  |                                                |                             |
|                                  |                               | R\$ 50,00                                                                                      |                                                |                             |
|                                  |                               | Total do investimento: R\$ 50,00<br>Data de Vencimento: 17/01/2025<br>Saldo Devedor: R\$ 50.00 |                                                | Sair                        |

| IMPORTANTE |                                                                                                    |  |
|------------|----------------------------------------------------------------------------------------------------|--|
| a.         | <u>Se você já se inscreveu no evento</u> , mas ainda não adicionou oficinas à sua inscrição, siga estes passos simples para completar seu cadastro e garantir sua participação nas atividades desejadas. Primeiro, acesse o link de inscrição do evento e clique em "Já estou cadastrado". Em seguida, digite seu CPF e o número de inscrição que foi enviado para o seu e-mail durante o processo de registro inicial. Após fazer login, localize e selecione a opção "Adicionar oficina". Aqui, você poderá visualizar e escolher entre as várias oficinas disponíveis. Selecione aquelas que deseja participar e confirme sua escolha para atualizar sua inscrição. |  |
| b.         | Para receber o certificado do evento é necessário realizar a sua inscrição e o pagamento do boleto.                                                                                                    |  |